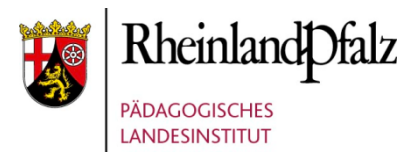

## Landeslizenz G Data MOBILE INTERNET SECURITY für Android

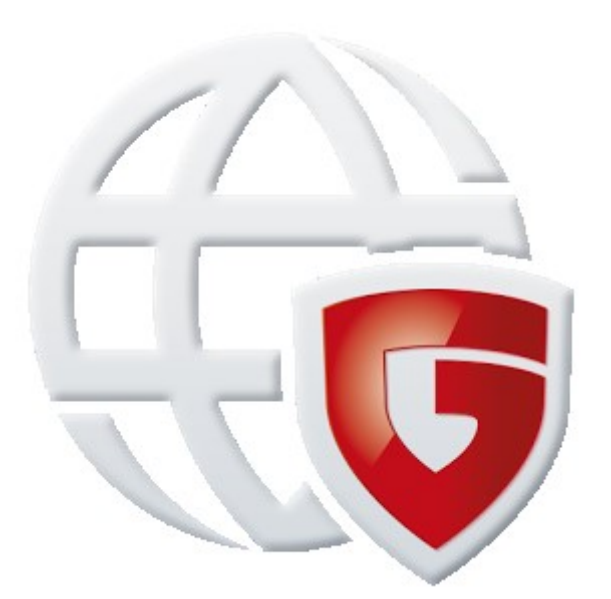

## Kurzanleitung zur Installation

**Wichtig:** Vor der Installation muss im Android-Gerät unter "Einstellungen > Sicherheit" die Option "Unbekannte Quellen" bzw. "Unbekannte Herkunft" aktiviert sein.

**Hinweis**: Die Installationsdatei **nicht** aus dem Google PlayStore beziehen, da sie dort kostenpflichtig ist.

Es gibt mehrere Möglichkeiten, die Installationsdatei für die G Data Internet Security auf ein Android-Gerät zu laden.

Mit einem PC:

• die App über den Link <u>https://secure.gd/dl-isa-trial</u> herunterladen, auf das Android-Gerät kopieren und die Installation starten.

Direkt auf das Android-Gerät:

- Mit einer Barcode-Scanner-App den QR-Code scannen, die Installationsdatei der G Data InternetSecurity wird automatisch auf das Android-Gerät geladen.
- Direkt über den Gerätebrowser die Webseite <u>https://secure.gd/dl-isa-trial</u> öffnen, die Installationsdatei der G Data InternetSecurity wird automatisch auf das Android-Gerät geladen.

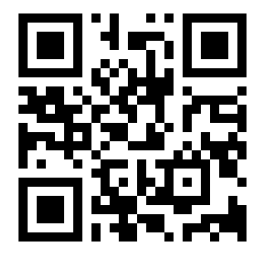

Im Anschluss erscheint im Benachrichtigungsbereich ein Hinweis, dass die Datei heruntergeladen wurde. Durch Antippen dieses Hinweises startet die Installation.

| Internet Security                                                                                                    | ×  |
|----------------------------------------------------------------------------------------------------|----|
| Internet Security sorgt für die Sicherheit Ihres Gerätes und Ihrer Daten, nicht nur beim Surfen, sondern aucl<br>indem neue Apps auf mögliche Bedrohungen geprüft werden. | h, |
| Neuen Account anlegen                                                                                                    |    |
| Ch habe bereits einen Account                                                                                                    |    |
|                                                                                                    |    |
|                                                                                                    |    |
|                                                                                                    |    |
|                                                                                                    |    |
|                                                                                                    |    |
|                                                                                                    |    |
| 🖃 Ich habe die Endnutzervereinbarung gelesen und akzeptiert                                                                                                    |    |
|                                                                                                    |    |
| entstandenen Daten für an mich gerichtete Werbung gespeichert und genutzt werden dürfen.                                                                                  |    |
|                                                                                                    |    |
| Weiter                                                                                                    |    |
|                                                                                                    |    |
| arten Sie die installierte Software.                                                                                                    |    |
| rählen Sie die markierten Punkte aus und klicken Sie auf Weiter.                                                                                                    |    |

|                                                                                                    | 80% 🗖 15:11  |
|----------------------------------------------------------------------------------------------------|--------------|
| ← Internet Security                                                                                                    |              |
| Registrieren Aktivieren                                                                                                    | 1            |
| Premiumfunktionen freischalten                                                                                                    |              |
| Bitte geben Sie Ihre Zugangsdaten für regelmäßige Updates unter Benutzername und Kennwort                                                                                                    | ein.         |
|                                                                                                    | 2            |
| Verbinden                                                                                                    | 3            |
| Zugangsdaten verlegt?                                                                                                    |              |
| <ol> <li>Wählen Sie den Bereich "Aktivieren" aus.</li> <li>Geben Sie Benutzername und Passwort der GData Internet Security Lizenz ei<br/>hier <b>nicht</b> den Lizenzschlüssel an. Die Zugangsdaten sind schulspezifisch.</li> <li>Klicken Sie auf "Verbinden".</li> </ol> | n. Geben Sie |